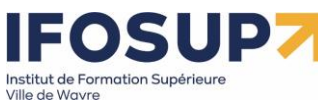

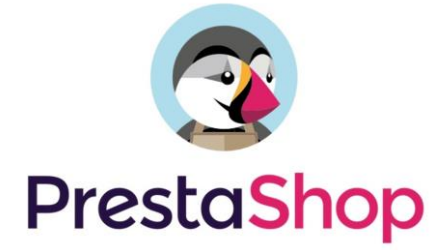

| Table des matières                                            |    |
|---------------------------------------------------------------|----|
| 1. Introduction à Prestashop                                  | 2  |
| 1.1 Prestashop Cloud versus Download                          | 2  |
| 1.2 Installation de Prestashop                                | 2  |
| 2. L'interface                                                | 5  |
| 2.1 Le Front-office : ce que voit l'internaute                | 5  |
| 2.2 Le Back-office : votre espace de gestion e-commerçant     | 6  |
| 3. Gestion du catalogue                                       | 6  |
| 3.1 Catégories                                                | 6  |
| 3.2 Menu :                                                    | 9  |
| 4. Les produits                                               | 10 |
| 4.1 Caractéristiques                                          | 10 |
| 4.2 Introduction à la gestion des produits sur Prestashop     | 11 |
| 4.3 Ajout d'un produit                                        | 11 |
| 4.4 Les déclinaisons de produits                              | 16 |
| 4.4.1 Création d'attributs                                    | 16 |
| 4.5 Les packs de produits                                     | 20 |
| 4.6 Les produits téléchargeables                              | 21 |
| 4.7 Marques                                                   | 22 |
| 4.8 Fournisseurs                                              | 23 |
| 4.9 Suivi                                                     | 23 |
| 5. Livraison                                                  | 24 |
| 5.1 Les stratégies de livraison                               | 25 |
| 6. Paiement                                                   | 29 |
| 7. L'éditeur WYSIWYG                                          | 30 |
| 7.1 Les pages CMS                                             | 30 |
| 8. Personnaliser votre boutique : quelques modules importants | 31 |
| 8.1 Introduction à la personnalisation                        | 31 |
| 8.1.1 Le diaporama                                            | 32 |
| 8.1.2 Menu Principal                                          | 33 |
| 8.1.3 Produits phares (mis en avant sur la page d'accueil)    | 33 |
| 8.1.4 autres modules                                          | 33 |

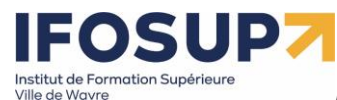

# 1. Introduction à Prestashop

Prestashop est une solution de boutique open source déployable en ligne dont les points forts sont la gratuité, la légèreté et la rapidité d'exécution.

- 🙂 La prise en main est immédiate et très simple, et l'utilisateur trouve rapidement ses repères
- 🙂 Les possibilités de gestion de la boutique sont nombreuses
- ③ Il est possible de mettre en page facilement et rapidement les différents blocs
- Prestashop est clairement destiné aux petits commerçants et petites entreprises qui souhaitent un outil simple, facile d'utilisation, personnalisable et doté de nombreuses fonctions
- 🙂 Possibilité de mettre en place des promotions et des bons de réduction.
- ③ Open source
- Puissant (+ de 300 fonctionnalités, large communauté)

## 1.1 Prestashop Cloud versus Download

|                                              | Prestashop Cloud<br>Boutique en ligne en quelques<br>minutes | Download<br>Maitrise totale de l'aspect<br>technique de la boutique |
|----------------------------------------------|--------------------------------------------------------------|---------------------------------------------------------------------|
| Gestion catalogue, clients et<br>commandes   | $\checkmark$                                                 | $\checkmark$                                                        |
| Référencement optimisé                       | $\checkmark$                                                 | $\checkmark$                                                        |
| Kit Marketing (promo)                        | $\checkmark$                                                 | $\checkmark$                                                        |
| Thème entièrement<br>personnalisables        | $\checkmark$                                                 | $\checkmark$                                                        |
| Possibilité d'intégration tiers<br>(modules) | $\checkmark$                                                 | $\checkmark$                                                        |
| Analyses en temps réel<br>(statistiques)     | $\checkmark$                                                 | $\checkmark$                                                        |
| International (65 langues)                   | $\checkmark$                                                 | $\checkmark$                                                        |
| Hébergement                                  | $\checkmark$                                                 | ×                                                                   |
| Installation automatique                     | $\checkmark$                                                 | ×                                                                   |
| Accès au code source                         | ×                                                            | $\checkmark$                                                        |
| Accès à la base de données                   | ×                                                            | $\checkmark$                                                        |
|                                              | Gratuit <sup>1</sup>                                         | Gratuit                                                             |

## 1.2 Installation de Prestashop

1) Télécharger la dernière version de Prestashop : <u>http://www.prestashop.com/fr/</u>

2) Dézipper celle-ci dans le dossier www de Wamp

3) Créer une base de données dans phpmyadmin :

<sup>&</sup>lt;sup>1</sup> Prestashop gagne son argent avec les modules payants...

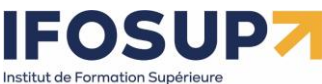

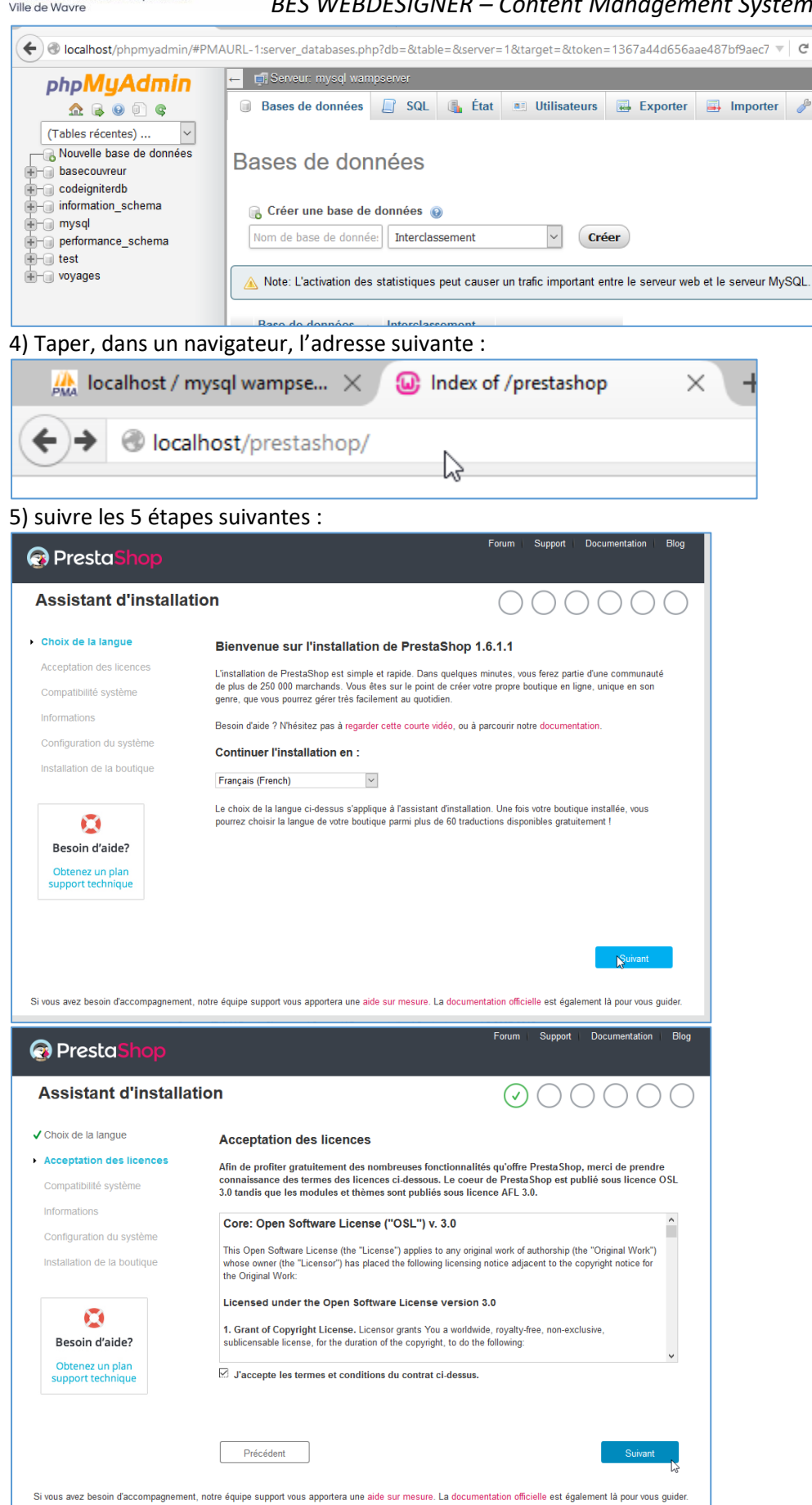

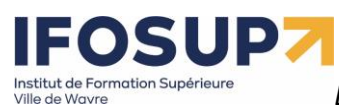

BES WEBDESIGNER – Content Management System – niveau 2 – 5YCM2

| Presta <mark>Shop</mark>                 |                                                                                                    |                                                                                                 | Forum Support Documentation Blo                                                                                                    |
|------------------------------------------|----------------------------------------------------------------------------------------------------|-------------------------------------------------------------------------------------------------|----------------------------------------------------------------------------------------------------|
| ssistant d'installat                     | lion                                                                                                |                                                                                                 | $\odot \odot \odot \odot \odot \odot$                                                                                                    |
| Choix de la langue                       | Informations à propo                                                                                | s de votre boutique                                                                             |                                                                                                    |
| Acceptation des licences                 | Nom de la boutique                                                                                  | Schamaracolpote                                                                                 | •                                                                                                    |
| Informations<br>Configuration du système | Activité principale                                                                                 | Maison et jardin                                                                                | <ul> <li>Aidez-nous à mieux vous connaître pour<br/>que nous puissions vous orienter et vous<br/>proposer les fonctionnaîtés les plus<br/>adaptées à votre activité !</li> </ul> |
| Installation de la boutique              | Pays                                                                                                | Belgique                                                                                        | ·                                                                                                    |
|                                          | Votre compte                                                                                        |                                                                                                 |                                                                                                    |
| Obtenez un plan                          | Prénom                                                                                              | Bruno                                                                                           |                                                                                                    |
| support technique                        | Nom                                                                                                 | Martin                                                                                          | ·                                                                                                    |
|                                          | Adresse e-mail                                                                                      | bonomartin@gmail.com                                                                            | <ul> <li>Cette adresse e-mail vous servira<br/>d'identifiant pour accéder à l'interface de<br/>gestion de votre boutique.</li> </ul>                                             |
|                                          | Mot de passe                                                                                        | •••••                                                                                           | Minimum 8 caractères                                                                                                    |
|                                          | Confirmation du mot de passe                                                                        | •••••                                                                                           | •                                                                                                    |
| PrestoShop<br>Assistant d'installa       | tion                                                                                                |                                                                                                 | Forum   Support   Documentation   Blog                                                                                                    |
| Choix de la langue                       | Configurez la connex                                                                                | ion à votre base de don                                                                         | nées en remplissant les                                                                                                    |
| Acceptation des licences                 | champs suivants.                                                                                    |                                                                                                 |                                                                                                    |
| Compatibilité système                    | Pour utiliser PrestaShop vous on<br>nécessaires au fonctionnement<br>Merci de renseigner ci-dessous | levez créer une base de données afi<br>de votre boutique.<br>les informations requises pour que | n d'y enregistrer toutes les données<br>PrestaShop puisse se connecter à votre base                                                                                              |
| Configuration du système                 | de données.                                                                                         |                                                                                                 |                                                                                                    |
| Installation de la boutique              | Adresse du serveur de la base<br>Si vous souhaites utiliser un port diff<br>de votre port.          | localhost<br>ërent du port par défaut (3306) ajoutez ":                                         | XX <sup>°°</sup> à l'adresse de votre serveur, XX étant le numéro                                                                                                    |
|                                          | Nom de la base                                                                                      | prestashop                                                                                      |                                                                                                    |

| nstallation de la boutique           | Adresse du serveur de la base<br>Si vous souhaitez utiliser un port différe<br>de votre port. | localhost<br>nt du port par défaut (3306) ajoutez ":XX" à l'adresse de votre serveur, XX étant | le m  |
|--------------------------------------|-----------------------------------------------------------------------------------------------|------------------------------------------------------------------------------------------------|-------|
| ٢                                    | Nom de la base                                                                                | prestashop                                                                                     |       |
| Besoin d'aide?                       | Identifiant de la base                                                                        | root                                                                                           |       |
| Obtenez un plan<br>support technique | Mot de passe de la base                                                                       |                                                                                                |       |
|                                      | Préfixe des tables                                                                            | ps_                                                                                            |       |
|                                      | Tester la connexion à la bas                                                                  | se de données                                                                                  |       |
|                                      | Précédent                                                                                     | Sui                                                                                            | ivant |

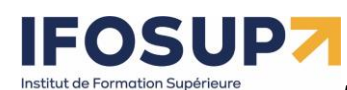

Ville de Wavre

BES WEBDESIGNER – Content Management System – niveau 2 – 5YCM2

| PrestaShop                  | Forum Support Documentation Blog                                        |
|-----------------------------|-------------------------------------------------------------------------|
| Assistant d'installation    | $\bigcirc \bigodot \bigodot \oslash \oslash \bigcirc \bigcirc \bigcirc$ |
| ✓ Choix de la langue        | Création du fichier settings.inc                                        |
| Acceptation des licences    | 0%                                                                      |
| ✓ Compatibilité système     |                                                                         |
| ✓ Informations              |                                                                         |
| ✓ Configuration du système  |                                                                         |
| Installation de la boutique |                                                                         |

#### Et supprimer le dossier « install » :

| PrestaShop                                      |                        |                                              | Forum Support Documentation Blog                           |
|-------------------------------------------------|------------------------|----------------------------------------------|------------------------------------------------------------|
| Assistant d'installatio                         | n                      |                                              | $\bigcirc \bigcirc \odot \odot \odot \odot \odot \bigcirc$ |
| ✓ Choix de la langue                            | L'installation e       | st finie !                                   |                                                            |
| ✓ Acceptation des licences                      | Vous venez d'installer | votre boutique en ligne, merci d'avoir chois | ii PrestaShop !                                            |
| ✓ Compatibilité système                         | Merci de conserver le  | s informations de connexion suivantes :      |                                                            |
| ✓ Informations                                  |                        |                                              |                                                            |
| Configuration du système                        | Email                  | bonomartin@gmail.com                         | Imprimer cette page                                        |
| <ul> <li>Installation de la boutique</li> </ul> | Mot de passe           | ********* (Affichage)                        | t≣ unhumer cere hade                                       |
|                                                 | Pour des raisons       | de sécurité, vous devez supprimer le dossi   | er "install" manuellement. 🥐                               |

# 2. L'interface

# 2.1 Le Front-office : ce que voit l'internaute

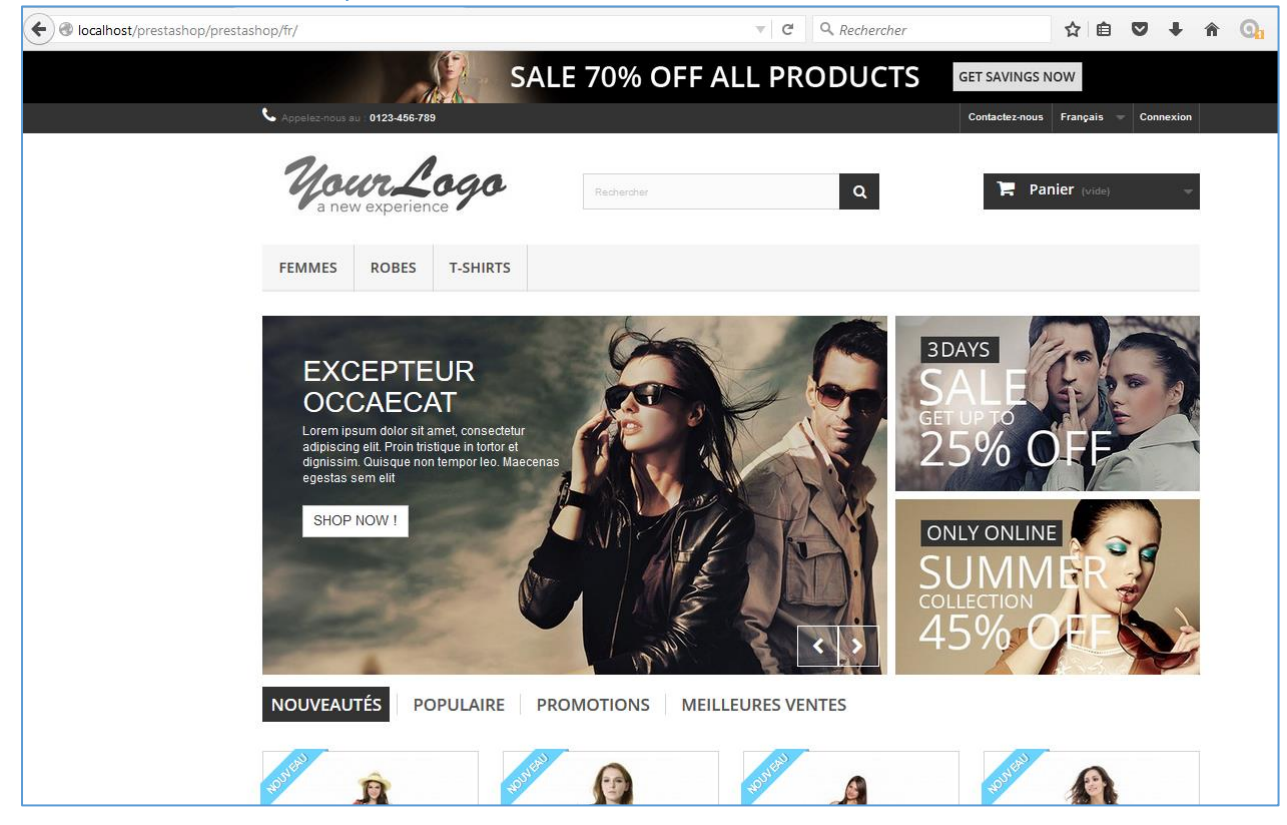

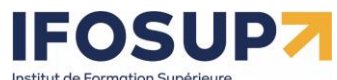

6

#### BES WEBDESIGNER – Content Management System – niveau 2 – 5YCM2

Tout est personnalisable : thème, publicité, logo, arborescence du catalogue (menu), slider (carroussel), les produits sur la page d'accueil (nouveauté/populaire), multilingue, etc.

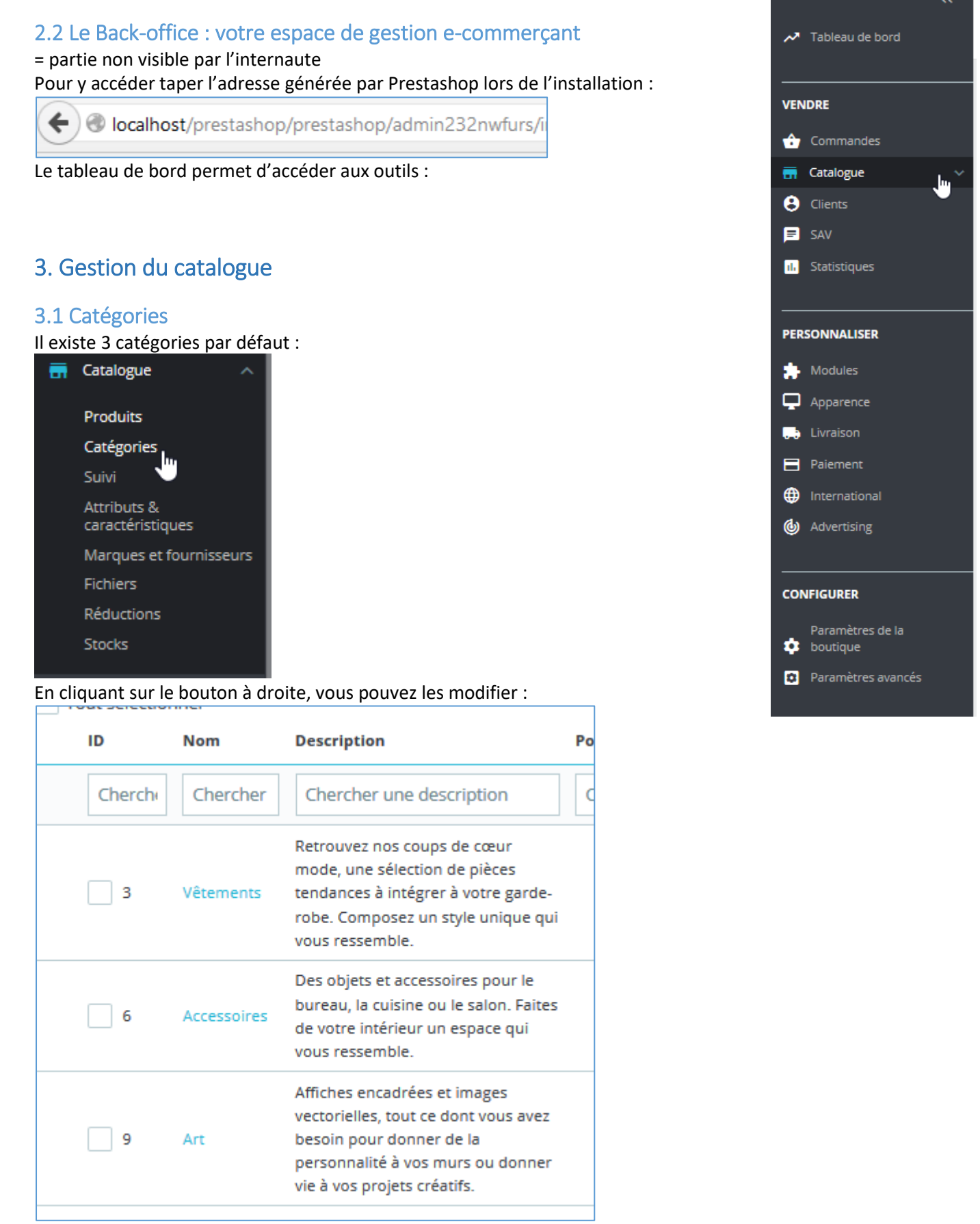

Et modifier les champs souhaités :

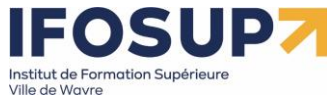

7

BES WEBDESIGNER – Content Management System – niveau 2 – 5YCM2

| Catégorie |                        |                                         |                                                                                                    |                                                                           |
|-----------|------------------------|-----------------------------------------|----------------------------------------------------------------------------------------------------|---------------------------------------------------------------------------|
|           |                        | * Nom                                   | Vêtements<br>Caractères interdits: ⇔;=#{}                                                                                | fr 🗸                                                                      |
|           |                        | Affichée 🝸                              | NON OUI<br>Si vous voulez qu'une catégorie apparaisse dans le me<br>Gestionnaire de modules et configurez votre module d | nu de votre boutique, allez dans Modules ><br>le menu.                    |
|           |                        | Catégorie parente                       | Déployer     Son Accueil                                                                                                 |                                                                           |
|           |                        | Description                             |                                                                                                    |                                                                           |
|           | Fr                     | De NI                                   |                                                                                                    |                                                                           |
|           | <> <u>A</u>            | B Z ⊻ ∓ ₩ ∞ ≣                           | • 🗮 • 🗮 • 🏢 • 🔜 💽 Paragraphe •                                                                                           |                                                                           |
|           | Retrouve:<br>ressemble | nos coups de cœur mode, une sélec<br>a. | ction de pièces tendances à intégrer à votre garde-rol                                                                   | be. Composez un style unique qui vous                                     |
|           | Caractàres in          | territe on-#A                           |                                                                                                    | 143 des 21844 caractères autorisés                                        |
|           | Image                  | de couverture de la catégorie           | Taille de l'image 4.354kB         Supprimer                                                                              | Image de fond pour la catégorie<br>(lorsque l'internaute a cliqué dessus) |
|           |                        |                                         | Choisir un(des) fichier(s)                                                                                               | Browse                                                                    |
|           |                        |                                         | Voici l'image principale de votre catégorie, qui apparaît<br>catégorie s'affiche par dessus cette image, en haut à ga    | : sur la page catégorie. La description de la<br>auche.                   |

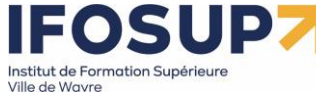

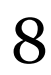

| Miniature de la catégorie | Image (vignette) visible dans le                                                                                                    | e menu                       |
|---------------------------|----------------------------------------------------------------------------------------------------|------------------------------|
|                           | Taille de l'image 2.269kB                                                                                                    |                              |
|                           | Choisir un(des) fichier(s) Browse                                                                                                    |                              |
|                           | Affiche une petite image dans la page de la catégorie parente, si le thème le permet.                                                |                              |
| Miniatures du menu        | Choisir un(des) fichier(s) Browse                                                                                                    |                              |
|                           | La miniature de catégorie est une petite image qui apparaît dans le menu pour représenter la<br>catégorie, si le thème le permet.    |                              |
| Prévisualisation SEO      |                                                                                                    | Champs pour le référencement |
| /                         | Vêtements                                                                                                    |                              |
|                           | http://localhost/prestashop_1.7.6.7/fr/3-vetements*                                                                                  | K                            |
|                           | Voici un aperçu de votre page comme résultat de recherche.                                                                           |                              |
| Balise titre 👔            | Pour avoir un titre différent du nom de la catégorie, saisissez-le ici. fr 🗸 🗸                                                       |                              |
|                           | 0 des 70 caractères utilisés (recommandé)                                                                                            |                              |
| Meta description 🔋        | Pour avoir une description différente de celle de votre résumé de catégorie dans la page des résultats de recherche, écrivez-la ici. |                              |
|                           |                                                                                                    |                              |
|                           | 0 des 160 caractères utilisés (recommandé)                                                                                           |                              |
| Meta mots-clés            | Ajouter un mot-clé fr 🗸                                                                                                    |                              |
|                           | Pour ajouter un mot-clé, cliquez dans le champ, saisissez un mot, puis appuyez sur "Entrée". Caractères interdits: <>:=#{}           |                              |
| * URL simplifiée          | vetements fr 🗸                                                                                                    |                              |
|                           | Seuls les lettres, nombres, et les tirets hauts (-) et bas (_) sont autorisés.                                                       |                              |
| * Accès des groupes       | Tout sélectionner                                                                                                    |                              |
|                           | Visiteur                                                                                                    |                              |
|                           | V Invité                                                                                                    |                              |
|                           | Client                                                                                                    |                              |
|                           | Cochez tous les groupes dont vous souhaitez que les membres puissent accéder à cette catégorie.                                      |                              |

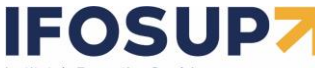

Formation Supérieure<br/>surreBES WEBDESIGNER – Content Management System – niveau 2 – 5YCM2

Pour ajouter une catégorie :

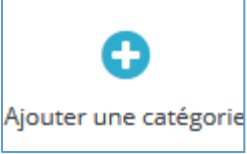

Et le principe est le même que pour la modification.

Reproduisez l'arborescence suivante :

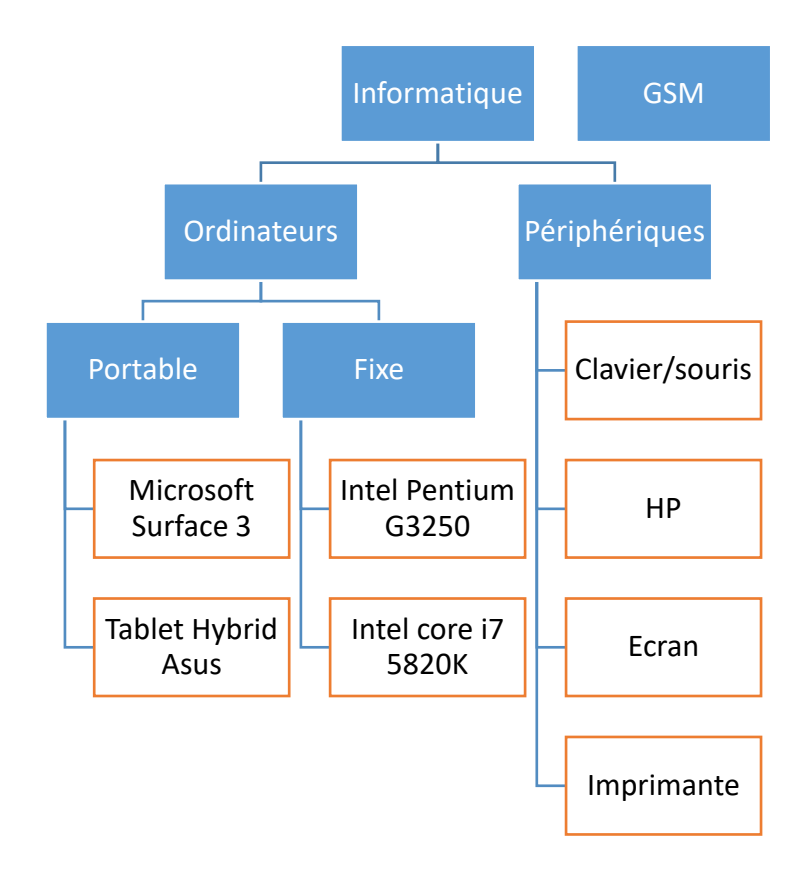

# 3.2 Menu :

Chaque catégorie, pour être affichée, doit apparaître dans un <u>menu</u>. Pour ce faire : Modules / gestionnaire de module Taper « menu principal » dans la zone de recherche :

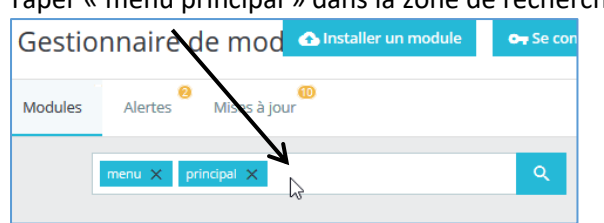

Cliquer sur configurer, et ajouter/supprimer vos éléments de menu

| IFOSUP7                                            |                           |                                                                         |              | CMS E-Co                                                                                                    | mmerce                                                                                                  | Prest                     | ashop                        |                 |
|----------------------------------------------------|---------------------------|-------------------------------------------------------------------------|--------------|----------------------------------------------------------------------------------------------------|----------------------------------------------------------------------------------------------------|---------------------------|------------------------------|-----------------|
| Institut de Formation Supérieure<br>Ville de Wavre | BES WEBDI                 | ESIGNER – (                                                             | Content Mana | gement Syst                                                                                                    | em – niv                                                                                                | eau 2                     | – 5YCM2                      | 10              |
| Configurer<br>Menu Haut horizontal                 |                           |                                                                         |              |                                                                                                    | <b>P</b> récédent                                                                                       | Traduire                  | C<br>Vérifier la mise à jour | Points d'accroc |
| & LIEN DU MENU                                     |                           |                                                                         |              |                                                                                                    |                                                                                                    |                           |                              |                 |
|                                                    | Modifier la é<br>position | léments sélectionnés<br><mark>informatique</mark><br>GSM (Schamaracolpo | ote)         | Éléments disponibles<br>Fabricant<br>Tous les fabrican<br>Fashion Manu<br>Catégories<br>Racine (Schamar<br>Accueil (Scham<br>informatiq<br>Ordinate<br>Porta | its<br>(facturer<br>acolpote)<br>naracolpote)<br>ue (Schamaracol<br>uurs (Schamaraco<br>ble (Schamaraco | pote)<br>plpote)<br>pote) | ~                            |                 |
| Barre de rech                                      | herche OUI                | → Retirer<br>NON                                                        |              | <b>€</b> Ajouter                                                                                                    |                                                                                                    |                           |                              | Enregistrer     |
| INFORMATIQUE                                       | GSM                       |                                                                         |              |                                                                                                    |                                                                                                    |                           |                              |                 |
| ORDINATEURS > Portable > Fixe                      | PHÉRIF                    | PHÉRIQUES                                                               |              |                                                                                                    |                                                                                                    |                           |                              |                 |
|                                                    |                           |                                                                         |              |                                                                                                    | 00-11-00-00-00-00-00-00-00-00-00-00-00-0                                                                |                           |                              |                 |

# 4. Les produits

# 4.1 Caractéristiques

Chaque produit contient sa propre fiche technique :

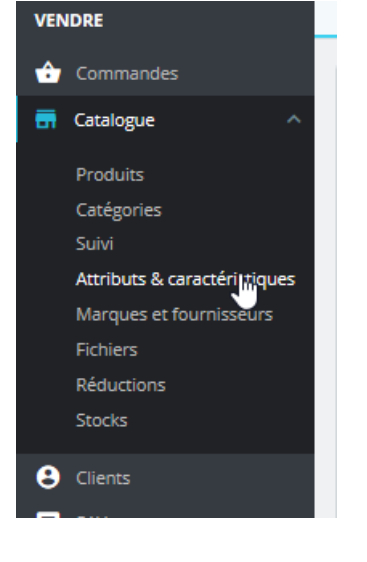

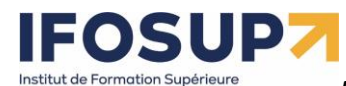

Vous pouvez ajouter autant d'attributs et de caractéristique (ainsi que les valeurs pour ceux-ci) que vous le souhaitez.

Par exemple :

| Puissance  |       |
|------------|-------|
| Poids      |       |
| Propriétés |       |
| Marques    | Intel |
|            | AMD   |
| Couleurs   | Gris  |
|            | Noir  |
|            | Blanc |

# 4.2 Introduction à la gestion des produits sur Prestashop

Il existe 4 types de produits sous prestashop :

- Les produits simples sont les produits pour lesquels l'internaute n'a aucun choix à faire : il achète le produit tel quel.
- Les produits en plusieurs versions (par exemple, des GSM de différentes couleurs)
- Les packs de produits (ordinateur fixe, avec clavier/souries et écran)
- Les produits à télécharger

# 4.3 Ajout d'un produit

Dans Catalogue  $\rightarrow$  produits, pour obtenir la liste des produits existants.

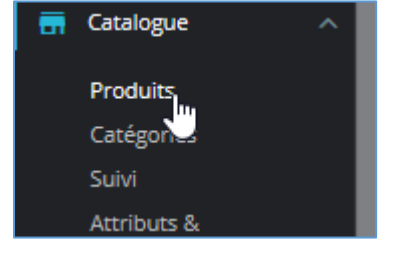

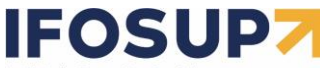

t de Formation Supérieure Wavre BES WEBDESIGNER – Content Management System – niveau 2 – 5YCM2

Cliquer sur « ajouter un produit » :

|                                           | DNS                       |                                                                                                    |
|-------------------------------------------|---------------------------|----------------------------------------------------------------------------------------------------|
| Prix                                      | Тур                       | e 🔘 Produit standard                                                                                                    |
| Référencement - SEO                       |                           | <ul> <li>Pack de produits existants</li> <li>Produit dématérialisé (services, réservations, produits téléchargeables, etc.)</li> </ul>                                |
| Acceptations                              |                           |                                                                                                    |
| Associations                              | * Norr                    | Microsoft Surface 3 fr 🗸                                                                                                    |
| Livraison                                 | Référence                 | MS3                                                                                                    |
| Déclinaisons                              | Code-barres FAN-13 ou IAN |                                                                                                    |
| Quantités                                 | Code-barres UPC           |                                                                                                    |
| Images                                    |                           |                                                                                                    |
| Caractéristiques                          | Activ                     | é OUI NON                                                                                                    |
| Personnalisation                          | Visibilit                 | é Partout                                                                                                    |
| Documents joints                          | Option                    | IS ☑ Disponible à la vente                                                                                                    |
| Fournisseurs                              |                           | Exclusivité web (non vendu en magasin)                                                                                                    |
|                                           | Eta                       | Nouveau Y                                                                                                    |
| Partout : via menu ou moteur de           | Jésumé Edi                | ter • Insérer • Voir • Format • Tableau • Outils •                                                                                                    |
| recherche ou dans le catalogue            |                           | BIUSE ≡ ≡ Paragraphe ▼ 55 A ≡ ≡ ≡ ∞ S Ł                                                                                                    |
| Catalogue : uniquement via le             |                           | Processeur Intel Atom x7-78700, Mémoire vive 465, Stockade SSD 12865,                                                                                                 |
| catalogue<br>Motour do recharche : via la |                           | autonomie de 10 heures; Windows 8.1 64bits                                                                                                    |
| moteur de recherche du site               |                           |                                                                                                    |
| Nulle part : uniquement pour ceux         |                           |                                                                                                    |
| qui auraient l'adresse précise.           | Description Edi           | ter v Insérer v Voir v Format v Tableau v Outils v                                                                                                    |
|                                           |                           |                                                                                                    |
|                                           |                           |                                                                                                    |
|                                           | 12<br>Pro                 | tonome de la batterie : 10 neuros<br>8 Go de stockage avec 4 Go de RAM<br>.cesseur Ouad-core Intel Atom x7-28700 (Cache de 2 Mo. 1.6 GHz avec technologie Intel Burst |
| Par exemple pour les produits en          | jus<br>Wi                 | qu'à 2,4 GHz)<br>Fi (802.11 a/b/g/n/ąc) • Bluetooth 4.0                                                                                                    |
| avant-première ou en rupture de           | US<br>Pri                 | B 3.0 pleine taille • Mini <u>DisplayPort</u> • Lecteur de carte <u>microSD</u> • Port de chargement micro USB •<br>se pour casque • Port pour housse-clavier         |
| stock                                     |                           |                                                                                                    |
|                                           |                           |                                                                                                    |
|                                           | Mots-clés Air             | uter un mot dá                                                                                                    |
|                                           |                           | duer un mot-cie                                                                                                    |

Prestashop calculera automatiquement le prix de vente TTC en fonction de la taxe et du prix de vente HT :

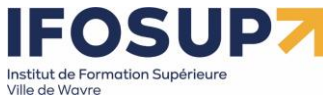

13

BES WEBDESIGNER – Content Management System – niveau 2 – 5YCM2

| Saisissez le nom de votre produit                                                                                                    | fr \$                                                                                        | ll i≡ (?)<br>/entes Liste des produits Aide                   | e |
|----------------------------------------------------------------------------------------------------|----------------------------------------------------------------------------------------------|---------------------------------------------------------------|---|
| Essentiel Quantités Livraison Prix Référencement - SEO Options                                                                                                    |                                                                                              |                                                               |   |
| Déposez vos images ici<br>ou sélectionnez les fichiers<br>Taille recommandé de de 30 x 60 ap pour le thème par déjour.<br>Format JPG, GiF ou PNG.                                                                                                    | Déclinaisons 1<br>Produit simple<br>Produit avec déclina<br>Référence 1                      | isons                                                         |   |
| Récapitulatif       Description         <> A B I U U T T TO E : I T TO E : I | Quantité ?<br>0<br>Paramètres avancés dans ?                                                 | ]Quantités                                                    |   |
| Ø des 800 coroctères outorisés         À jouter une caractéristique         À jouter une marque         À jouter un produit associé                                                                                                    | Prix 👔<br>HT<br>0.000000 Règle de taxe<br>BE Standard Rate (21<br>Paramètres avancés dans [2 | TTC         0           %)         3           Prix         3 | • |

Référencement - SEO

ightarrow Concerne les balises nécessaires au bon référencement du produit.

# Catégories → Rangement de l'article dans une catégorie

| Rechercher des catégories                                                                                                    | Q                    |
|----------------------------------------------------------------------------------------------------|----------------------|
| CATÉGORIES ASSOCIÉES                                                                                                    |                      |
| Accueil 🗙                                                                                                    |                      |
| ∧ RÉDUIRE                                                                                                    |                      |
| <ul> <li>✓ Accueil</li> <li>✓ Vêtements</li> <li>Hommes</li> <li>Femmes</li> <li>Accessoires</li> <li>Papeterie</li> <li>Accessoires de maison</li> <li>Art</li> </ul> | Catégorie principale |
|                                                                                                    |                      |
| réer une catégorie 👔                                                                                                    |                      |

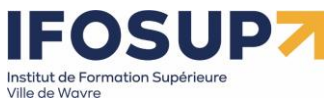

# 14

BES WEBDESIGNER – Content Management System – niveau 2 – 5YCM2

#### Livraison :

| Essentiel Quantités Livraison Prix Référencement - SEO Options                                                                  |            |                          |                                           |
|----------------------------------------------------------------------------------------------------|------------|--------------------------|-------------------------------------------|
| Dimensions du paquet                                                                                                    |            |                          |                                           |
|                                                                                                    |            |                          |                                           |
|                                                                                                    |            |                          |                                           |
| Largeur Hauteur Profondeur                                                                                                    |            | Poids                    |                                           |
| 0 cm 0 cm 0                                                                                                    | cm         | 0                        | kg                                        |
| Delei de lineiren 🖂                                                                                                    |            |                          |                                           |
|                                                                                                    |            |                          |                                           |
|                                                                                                    |            |                          |                                           |
|                                                                                                    |            |                          |                                           |
| Délai de livraison pour les produits en stock :                                                                                 |            | Délai de livraison des p | produits épuisés avec commande autorisée: |
| l ivraison entre 3 et 4 iours                                                                                                   |            | Livraison entre 5 et 7   | iours                                     |
| Laisser vide pour désactiver.                                                                                                   |            | Laisser vide pour désa   | ctiver.                                   |
|                                                                                                    |            |                          |                                           |
| Frais de livraison 👔                                                                                                    |            |                          |                                           |
| Des frais de transports additionnels s'appliquent-ils à ce produit ?                                                            |            |                          |                                           |
| 0,000000 €                                                                                                    |            |                          |                                           |
|                                                                                                    |            |                          |                                           |
| Transporteurs disponibles                                                                                                    |            |                          |                                           |
| □ toto (Retrait en magasin)                                                                                                    |            |                          |                                           |
| □ My carrier (Livraison le lendemain !)                                                                                         |            |                          |                                           |
|                                                                                                    |            |                          |                                           |
| () Si aucun transporteur n'est sélectionné alors tous les transporteurs seront considérés comme dispor                          | nibles p   | our les clients.         |                                           |
|                                                                                                    |            |                          |                                           |
|                                                                                                    |            |                          |                                           |
| Déclinaisons 🔋                                                                                                    |            |                          |                                           |
| O Produit simple                                                                                                    |            |                          |                                           |
| Produit avec déclinaisons                                                                                                    |            |                          |                                           |
| Paramètres avantés dans CZ Dóclinaisons                                                                                         |            |                          |                                           |
|                                                                                                    |            |                          |                                           |
| Si l'article se décline en plusieurs modèles                                                                                    |            |                          |                                           |
|                                                                                                    |            |                          |                                           |
| Essentiel Déclinaisons Livraison Prix Référencement - SEO Options                                                               |            |                          |                                           |
|                                                                                                    |            |                          | Taille                                    |
| Gérer vos déclinaisons 👔                                                                                                    |            |                          | □ s                                       |
| Pour ajouter des déclinaisons, vous devez d'abord créer les attributs et valeurs nécessaires dans Attributs & caractéristiques. | etc.) dans | le champ ci-dessous. Ou  |                                           |
| simplement les sélectionner sur la droite. Puis cliquez sur "Générer": les déclinaisons se créent automatiquement pour vous !   |            | ·                        |                                           |
| Combiner plusieurs attributs, par ex. « Taille : all », « Couleur : rouge ».                                                    |            | Generate                 |                                           |
| Antinen merun fan (0/0 déallen innen oftentione fan)                                                                            |            |                          | Couleur ^                                 |
| Actions groupees (u/u declinaisons selectionnees)                                                                               |            | ~                        | Gris Camel                                |
|                                                                                                    |            |                          | Beige Bleu                                |
|                                                                                                    |            |                          | Blanc cassé                               |
|                                                                                                    |            |                          | Noir Rose                                 |
|                                                                                                    |            |                          | Dimension ^                               |
|                                                                                                    |            |                          | 40x60cm                                   |
|                                                                                                    |            |                          | 80x120cm                                  |
|                                                                                                    |            |                          |                                           |
|                                                                                                    |            |                          |                                           |
|                                                                                                    |            |                          | Type de papier 🗸                          |

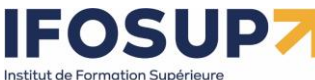

Gestion des quantités (manuelle ou automatique) :

| Essentiel Quantités Livraison Prix Référencement - SEO                          | Options                                                                     |                       |
|---------------------------------------------------------------------------------|-----------------------------------------------------------------------------|-----------------------|
| -∐<br>I                                                                         |                                                                             |                       |
| Quantités                                                                       |                                                                             |                       |
| Quantité                                                                        | Quantité minimale pour la vente 🔋                                           |                       |
| 0                                                                               | 1                                                                           |                       |
| Stock                                                                           |                                                                             |                       |
| Emplacement du stock                                                            |                                                                             |                       |
|                                                                                 |                                                                             |                       |
| Niveau de stock bas                                                             |                                                                             |                       |
| Laisser vide pour désactiver                                                    | In M'envoyer un email quand la quantite est en dessous ou egale a ce niveau |                       |
| Préférences de disponibilité                                                    |                                                                             |                       |
| Comportement si rupture de stock                                                |                                                                             |                       |
| O Refuser les commandes                                                         |                                                                             |                       |
| O Accepter les commandes                                                        |                                                                             |                       |
| <ul> <li>Utiliser le comportement par défaut (Refuser les commandes)</li> </ul> |                                                                             |                       |
| Libellé si en stock                                                             | Si rupture de stock (et précommande autorisée)                              | Date de disponibilité |
|                                                                                 |                                                                             | YYYY-MM-DD            |
|                                                                                 |                                                                             |                       |

(Il existe des modules de relance de fournisseur automatique en cas de rupture de stock)

On peut choisir plusieurs images, avec une image de couverture (=principale)

| Déposez vos images ici                                      |                       |                                  |    |                         |
|-------------------------------------------------------------|-----------------------|----------------------------------|----|-------------------------|
| ou sélectionnez les fichiers                                |                       |                                  |    |                         |
| Taille recommandée de 800 x 800 px pour le thème p          | oar défaut.           |                                  |    |                         |
| Format JPG, GIF ou PNG.                                     |                       |                                  |    |                         |
| $\square$                                                   |                       |                                  |    |                         |
|                                                             |                       |                                  |    |                         |
| Caractéristiques : éléments de la fiche techniq             | ue (sous forme        | de tableau)                      |    |                         |
| Caractéristiques                                            |                       |                                  |    |                         |
| Caractéristique                                             | Valeur prédéfinie     | e                                |    | OU valeur personnalisée |
| Composition -                                               | Céramique             |                                  | \$ | I                       |
| October 2015 Ajouter une caractéristique                    |                       |                                  |    |                         |
| Personnalisation                                            |                       |                                  | 7  |                         |
| Les clients peuvent personnaliser le produit en renseignant | : un texte ou en four | nissant une image de leur choix. |    |                         |
| Ajouter un champ de personnalisation                        |                       |                                  |    |                         |
| → Champs spécifiques pour personnaliser vot                 | re fiche produit      |                                  |    |                         |

Actions groupées 🔺

Retour à la liste

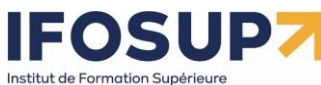

/ille de Wavre

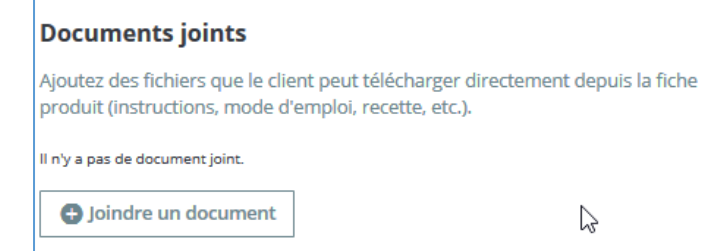

→ Pièce jointe (notice d'utilisation par exemple)

# 4.4 Les déclinaisons de produits

| Caractéristiques                                                                                                    | Attributs                                                                                                    |
|----------------------------------------------------------------------------------------------------|----------------------------------------------------------------------------------------------------|
| <ul> <li>Fiche technique (présent<br/>sur la fiche d'un produit)</li> <li>Simple information</li> <li>Sans incidence sur le prix</li> </ul> | <ul> <li>Sert pour la déclinaisons<br/>de produit</li> <li>Selon le choix de<br/>l'internaute, influence sur<br/>le prix (par exemple la taille<br/>d'un écran d'ordinateur)</li> <li>= déclinaisons de produits</li> </ul> |

# 4.4.1 Création d'attributs

Dans catalogue  $\rightarrow$  attributs et caractéristiques

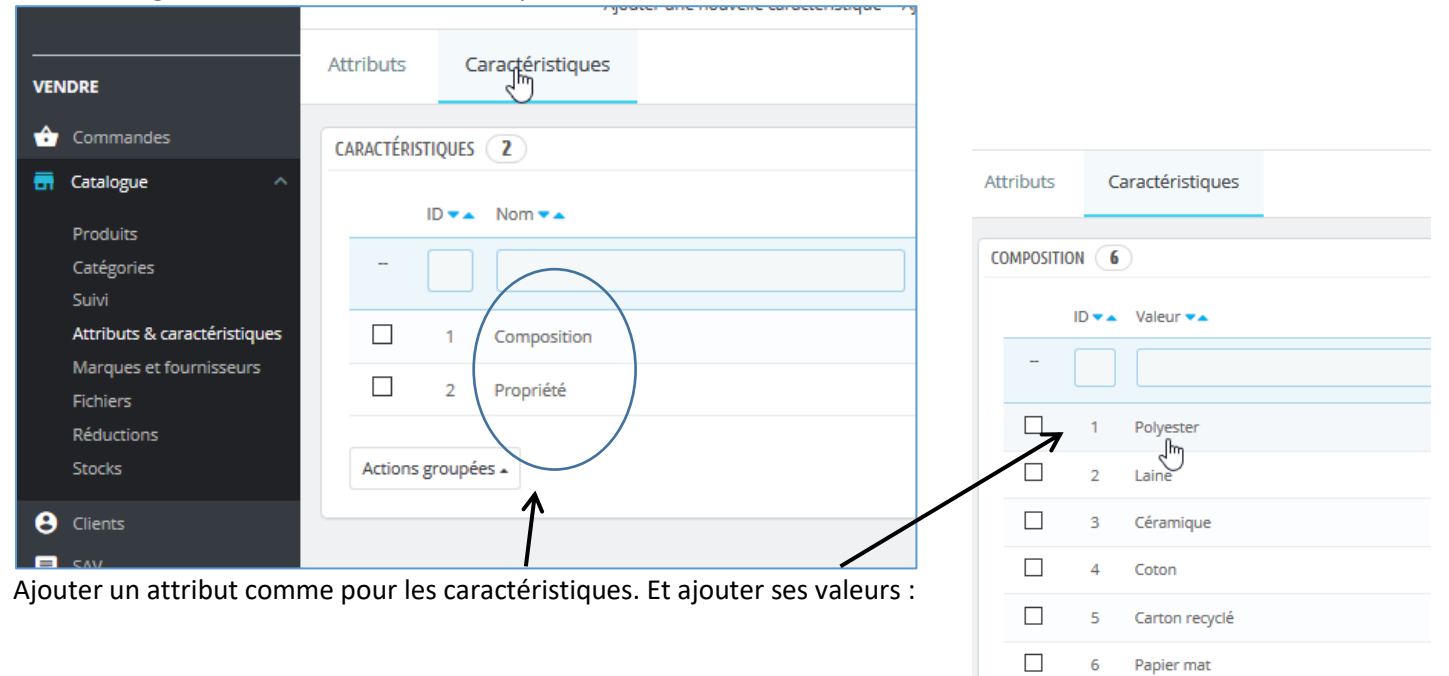

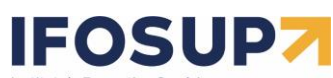

17

Institut de Formation Sup Ville de Wavre Modifier la caractéristique Attributs Caractéristiques VENDRE ᅌ Commandes **O** VALEUR DE CARACTÉRISTIQUE 📻 Catalogue \* Caractéristique Produits  $\sim$ Composition Catégories Suivi \* Valeur Attributs & caractéristiques Polyester Marques et fournisseurs fr 🔻 Réductions URL Clients 📃 SAV

| <b></b>  | Statistiques  | Quand le module Navigation à facettes est activé, vous pouvez av<br>cette caractéristique. Par défaut, PrestaShop utilise le nom de la v |
|----------|---------------|----------------------------------------------------------------------------------------------------|
| PER      | SONNALISER    | Balise titre                                                                                                    |
| *        | Modules       |                                                                                                    |
| Ţ        | Apparence     | fr 🗸                                                                                                    |
|          | Livraison     | Quand le module Navigation à facettes est activé, vous pouvez av                                                                         |
|          | Paiement      | cette caracteristique. Par defaut, Prestasnop utilise le nom de la c                                                                     |
| <b>#</b> | International |                                                                                                    |
| 4        | Advertising   | Annuler                                                                                                    |

fr 🕶

## Dans déclinaisons cliquer sur

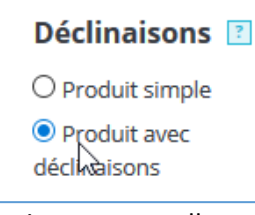

Et ajouter manuellement pour l'article toute les déclinaisons possibles. Le plus simple, est plutôt d'utiliser le générateur de déclinaisons de produit :

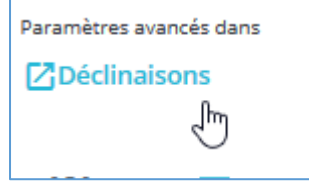

BES WEBDESIGNER – Content Management System – niveau 2 – 5YCM2

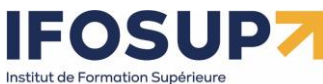

de Wavre

Е

BES WEBDESIGNER – Content Management System – niveau 2 – 5YCM2

Sélectionner les différentes valeurs (toucher CTRL)

| < E                    | issentiel                                                                 | Déclinaisons                                                                                                    | Livraison                                                                                                    | Prix                                                                                 | Référencement - S                                                                                                    | 5EO | Options                           |                 | > |
|------------------------|---------------------------------------------------------------------------|----------------------------------------------------------------------------------------------------|----------------------------------------------------------------------------------------------------|--------------------------------------------------------------------------------------|----------------------------------------------------------------------------------------------------|-----|-----------------------------------|-----------------|---|
| Gérei                  | r vos dé                                                                  | clinaisons 🖹                                                                                                    |                                                                                                    |                                                                                      |                                                                                                    |     | Taille                            |                 | ^ |
| (j)                    | Pour ajou<br>valeurs n<br>Une fois<br>"taille") e<br>dessous.<br>"Générer | iter des déclinaison<br>écessaires dans <b>Att</b><br>créés, vous pouvez<br>t leurs valeurs respi<br>Ou simplement les<br>": les déclinaisons s | is, vous devez o<br>tributs & carao<br>renseigner les<br>ectives ("vert",<br>sélectionner si<br>se créent auton | d'abord cré<br>ctéristiqu<br>attributs v<br>"XS", tous"<br>ur la droite<br>natiqueme | éer les attributs et<br>es.<br>oulus ("couleur" ou<br>, etc.) dans le champ<br>e. Puis cliquez sur<br>nt pour vous ! | ci- | M<br>L<br>XL                      |                 |   |
| Taille<br>Coul<br>Comb | e : S × T<br>eur : Orang<br>iner plusie                                   | aille : M × Taille :<br>ge × Couleur : Bk<br>urs attributs, par ex                                                                              | L × Couleu<br>anc ×<br><. « Taille : all »,                                                                     | r <b>: Gris ×</b><br>« Couleur                                                       | Generate                                                                                                    |     | Couleur<br>Gris<br>Taupe<br>Beige | Camel<br>Orange | ^ |
| Actio                  | ns groupé                                                                 | es (0/0 déclinaison                                                                                                    | s sélectionné                                                                                                   | 25)                                                                                  |                                                                                                    | ~   | Blanc<br>Blanc<br>cassé           | Jaune           | ~ |

Cliquer sur « Generate » et Prestashop va générer un tableau croisé. Modifier éventuellement le prix et/ou le poids ainsi que les quantités par déclinaisons :

| (i) L<br>s                                                                                                    | Pour ajouter des déclinaisons, vous devez d'abor<br>Jne fois créés, vous pouvez renseigner les attribu<br>simplement les sélectionner sur la droite. Puis clie | d créer les attributs et valeurs nécessai<br>uts voulus ("couleur" ou "taille") et leurs<br>quez sur "Générer": les déclinaisons se | es dans <b>Attributs &amp;</b><br>valeurs respectives<br>créent automatique | & caractéristiques.<br>: ('vert', "XS", tous", etc.) dans<br>ement pour vous ! | le champ c | i-desso | ous. Ou     |
|----------------------------------------------------------------------------------------------------|----------------------------------------------------------------------------------------------------|----------------------------------------------------------------------------------------------------|-----------------------------------------------------------------------------|--------------------------------------------------------------------------------|------------|---------|-------------|
| Combine                                                                                                    | er plusieurs attributs, par ex. « Taille : all », « Cou                                                                                                    | leur : rouge ».                                                                                                    |                                                                             |                                                                                | Gen        | erate   | ]           |
| Actions                                                                                                    | groupées (0/9 déclinaisons sélectionnées)                                                                                                    |                                                                                                    |                                                                             |                                                                                |            |         |             |
|                                                                                                    | Déclinaisons                                                                                                    | Impact sur le prix                                                                                                    | Prix final                                                                  | Quantité                                                                       |            | Déclina | ison par dé |
| NE                                                                                                    | Taille - S, Couleur - Gris                                                                                                    | € 0.00000                                                                                                    | 13.900000€                                                                  | 0                                                                              | /          | н       | ۲           |
| 1<br>1<br>1<br>1<br>1<br>1<br>1<br>1<br>1<br>1<br>1<br>1<br>1<br>1<br>1<br>1<br>1<br>1<br>1                                                                                                    | i Taille - S, Couleur - Orange                                                                                                    | € 0.00000                                                                                                    | 13.900000€                                                                  | 0                                                                              | 1          | T       | 0           |
| RE                                                                                                    | Taille - S, Couleur - Blanc                                                                                                    | € 0.00000                                                                                                    | 13.900000€                                                                  | 0                                                                              | 1          | T       | 0           |
| and the second second sec | Taille - M, Couleur - Gris                                                                                                    | € 0.00000                                                                                                    | 13.900000€                                                                  | 0                                                                              | 1          | H       | 0           |
| na                                                                                                    | Taille - M, Couleur - Orange                                                                                                    | € 0.00000                                                                                                    | 13.900000€                                                                  | 0                                                                              | 1          | T       | 0           |
| No.                                                                                                    | Taille - M, Couleur - Blanc                                                                                                    | € 0.00000                                                                                                    | 13.900000€                                                                  | 0                                                                              | 1          | H       | 0           |
| NE                                                                                                    | Taille - L, Couleur - Gris                                                                                                    | € 0.00000                                                                                                    | 13.900000€                                                                  | 0                                                                              | 1          | T       | 0           |
| iii                                                                                                    | Taille - L, Couleur - Orange                                                                                                    | € 0.00000                                                                                                    | ) 13.900000€                                                                | 0                                                                              | /          | Ш       | 0           |

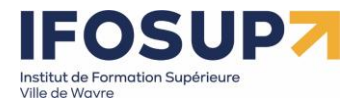

Sur le site, l'internaute verra bien l'article en fonction de ses déclinaisons :

| AD FEE             | Ecran Samsung                                                        | 231,50 € TTC                                                                                                    |
|--------------------|----------------------------------------------------------------------|----------------------------------------------------------------------------------------------------|
| Agrandir l'image Q | Référence ES1546<br>État : Nouveau produit<br>20 Produits<br>▼ Tweet | Quantité         1       - +         technologie         led       •         taille       •         15 pouces       •         17 pouces       •         19 pouces       •         19 pouces       •         10 pouces       •         10 pouces       •         11 pouces       •         12 pouces       •         13 pouces       •         14 panier       •         Image: Construction of the state of the state of the sta |

<u>Remarque</u> : penser à préparer les attributs dont vous aurez besoin en amont.

ille de Wavre

BES WEBDESIGNER – Content Management System – niveau 2 – 5YCM2

# 4.5 Les packs de produits

Lors de l'ajout d'un produit, choisir « pack de produits »

| tor | +         |           |           |      |            |              |            |    |
|-----|-----------|-----------|-----------|------|------------|--------------|------------|----|
| tes | sl        |           |           |      |            | Pack de p    | € ?        | f≑ |
|     |           |           |           |      |            | Produit stan | dard       |    |
|     |           |           |           |      |            | Pack de pro  | duits      |    |
|     |           |           |           |      |            | Produit déma | atérialisé |    |
| <   | Essentiel | Quantités | Livraison | Prix | Référencer | ment - SEO   | Optior     | ns |

Ajouter les produits qui feront partie de ce pack :

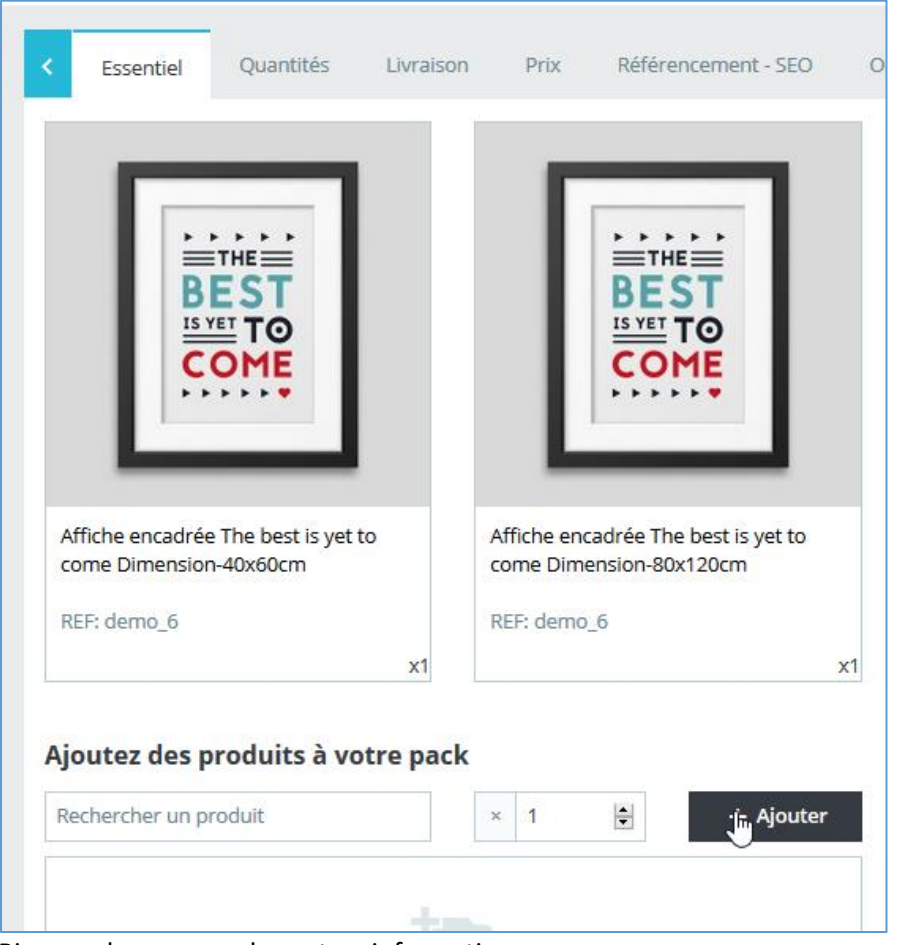

Rien ne change pour les autres informations...

Sur le site, l'internaute verra le « pack » comme un produit normal, avec son contenu :

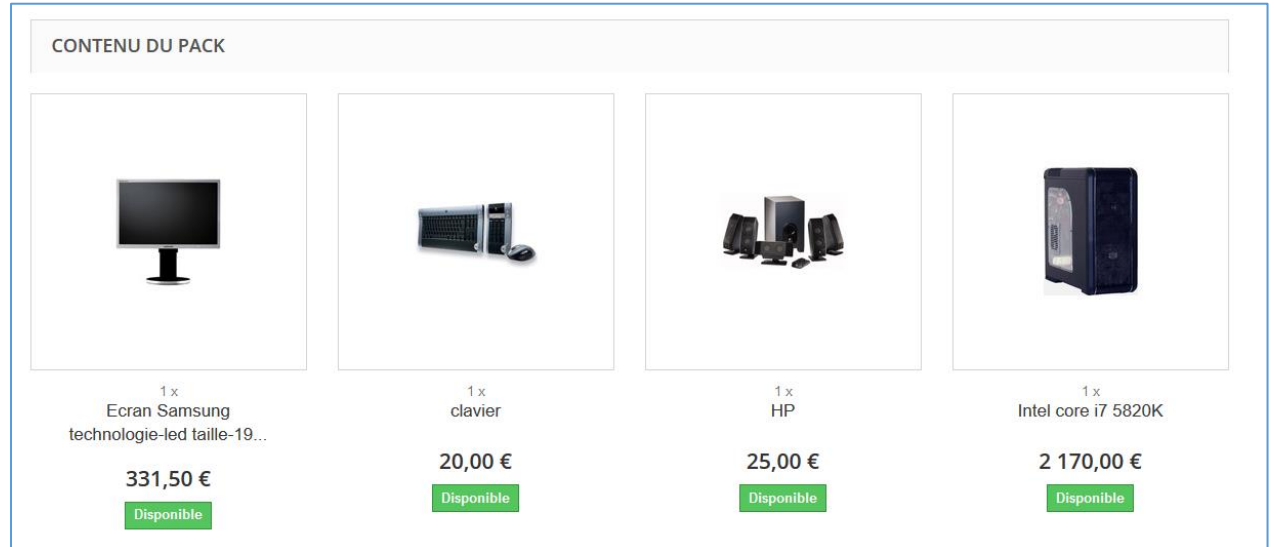

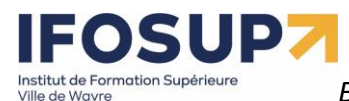

# 4.6 Les produits téléchargeables

Pour les produits téléchargeables (fichier mp3, programme informatique, image, ticket, etc.). Le principe est toujours le même, cliquer sur « produit dématérialisé », lors de l'ajout d'un produit. Le menu de gauche s'adaptera automatiquement :

| st                                                          | Produit d∉ ♦ ? f♦<br>Produit standard<br>Pack de produits                 |
|-------------------------------------------------------------|---------------------------------------------------------------------------|
| Essentiel Produit dématérialisé Prix Référe                 | Produit dématérialisé<br>encement SEO Options                             |
| test                                                        | Produit dématérialisé  🕈                                                  |
| Essentiel Produit dématérialisé Prix Référencement - SEO    | Options                                                                   |
| Quantités                                                   |                                                                           |
| Quantité                                                    | Quantité minimale pour la vente 👔                                         |
| 0                                                           | 1                                                                         |
| <b>Stock</b><br>Emplacement du stock                        |                                                                           |
| Niveau de stock bas                                         |                                                                           |
| Laisser vide pour désactiver                                | M'envoyer un email quandla quantité est en dessous ou égale à ce niveau 👔 |
| Ce produit a un fichier associé ?                           | ⊖ Oui<br>● Non                                                            |
| Préférences de disponibilité                                |                                                                           |
| Comportement si rupture de stock                            |                                                                           |
| O Refuser les commandes                                     |                                                                           |
| O Accepter les commandes                                    |                                                                           |
| Utiliser le comportement par défaut (Refuser les commandes) |                                                                           |
| Libellé si en stock                                         | Si rupture de stock (et précommande autorisée) Date de disp               |
|                                                             |                                                                           |

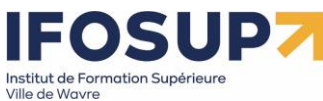

#### 4.7 Margues

|     | larques                         |   |
|-----|---------------------------------|---|
| VEN | IDRE                            | - |
| ŵ   | Commandes                       |   |
|     | Catalogue ^                     |   |
|     | Produits                        |   |
|     | Catégories                      |   |
|     | Suivi                           |   |
|     | Attributs &<br>caractéristiques |   |
|     | Marques et fournisseurs         |   |
|     | Fichiers                        |   |
|     | Réductions                      |   |
|     | Stocks                          |   |

# Ajouter une marque :

| Ajouter              | Modules et services recommandés A                |
|----------------------|--------------------------------------------------|
| Marques Fournisseurs |                                                  |
| ★ Marques            |                                                  |
| * Nom                |                                                  |
|                      | Caractères interdits: <>;=#{}                    |
| Résumé               | Fr De NI                                         |
|                      | ◇ A B I U ∓ 19 GD E • ⊟ • ⊞ • ■ Paragraphe •     |
|                      |                                                  |
|                      | 0 des 21844 caractères autorisés                 |
| Description          | Fr De NI                                         |
|                      | A B I U ∓ II GD E · □ · □ · □ Paragraphe ·       |
|                      |                                                  |
|                      | 0 des 21844 caroctères autorisés                 |
| Logo                 | Choisir un(des) fichier(s) Browse                |
|                      | Mettez en ligne un logo depuis votre ordinateur. |
| Balise titre         | fr v                                             |
|                      | caracteres interoits: <>=()                      |
| Meta description     | fr v                                             |
|                      | lh.                                              |

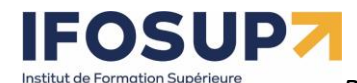

Lors de l'ajout d'un produit, vous pouvez dès lors sélectionner sa marque:

| Ajouter une caractéristique  | e     |           |  |
|------------------------------|-------|-----------|--|
| Marque                       |       |           |  |
| Graphic Corner               | 5     | II.       |  |
|                              | Graph | ic Corner |  |
| 🖶 Ajouter un produit associé |       |           |  |

# **4.8 Fournisseurs**

Les fournisseurs fonctionnent comme les marques, ils sont utiles en cas système de gestion des stocks avec un fournisseur.

| Tableau de bord              | Fourni      | sseurs       |
|------------------------------|-------------|--------------|
| VENDRE                       | Marques     | Fournisseurs |
| ᅌ Commandes                  | FOURNISSEUR | s 🕕          |
| 🖬 Catalogue 🛛 🔨              |             |              |
| Produits                     | ID          | Logo         |
| Catégories                   |             |              |
| Suivi                        |             |              |
| Attributs & caractéristiques |             |              |
| Marques et fournisseurs      |             |              |
| Fichiers                     |             |              |
| Réductions                   |             |              |
| Stocks                       |             |              |

Le principe d'ajout est identique que pour les marques.

# 4.9 Suivi

Le menu suivi permet d'assurer une bonne gestion de vos produits : ne pas laisser de catégorie vide, désactiver les produits en rupture de stock, etc.

| Catalogue / Suivi                                                                                                    |                        |
|----------------------------------------------------------------------------------------------------|------------------------|
| Suivi                                                                                                    |                        |
|                                                                                                    | Modules et services re |
|                                                                                                    |                        |
| V Astuce Les places de marché ont capitalisé 60 % de croissance en 2013. Profitez de ce canal pour augmenter vos ventes !                                                   |                        |
| LISTE DES CATÉGORIES VIDES 1                                                                                                    |                        |
| Une catégorie vide est une catégorie qui n'a pas de produit lui étant associé. Une catégorie vide peut cependant contenir certains produits par le biais de ses sous-catégo | pries.                 |
| ID Nom Description État                                                                                                    |                        |
| 12 G5M                                                                                                    | 6                      |
|                                                                                                    |                        |
|                                                                                                    |                        |
| LISTE DES PRODUITS AVEC DÉCLINAISONS ET SANS QUANTITÉ DISPONIBLE À LA VENTE 0                                                                                               |                        |
| ID Référence Nom                                                                                                    | État                   |

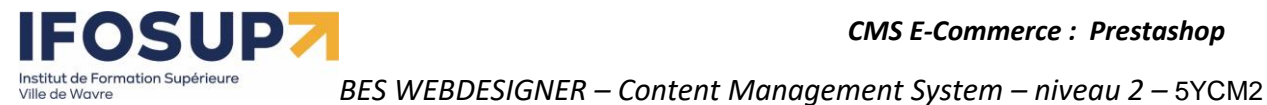

24

# 5. Livraison

Dans le menu, cliquer sur « Modules »

Puis dans « Catalogue de modules », tapez « livraison »

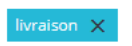

Vous trouvez la liste des transporteurs déjà pré-installé dans Prestashop. Pour installer un nouveau, cliquer sur « installer » l'installation se fait alors automatiquement.

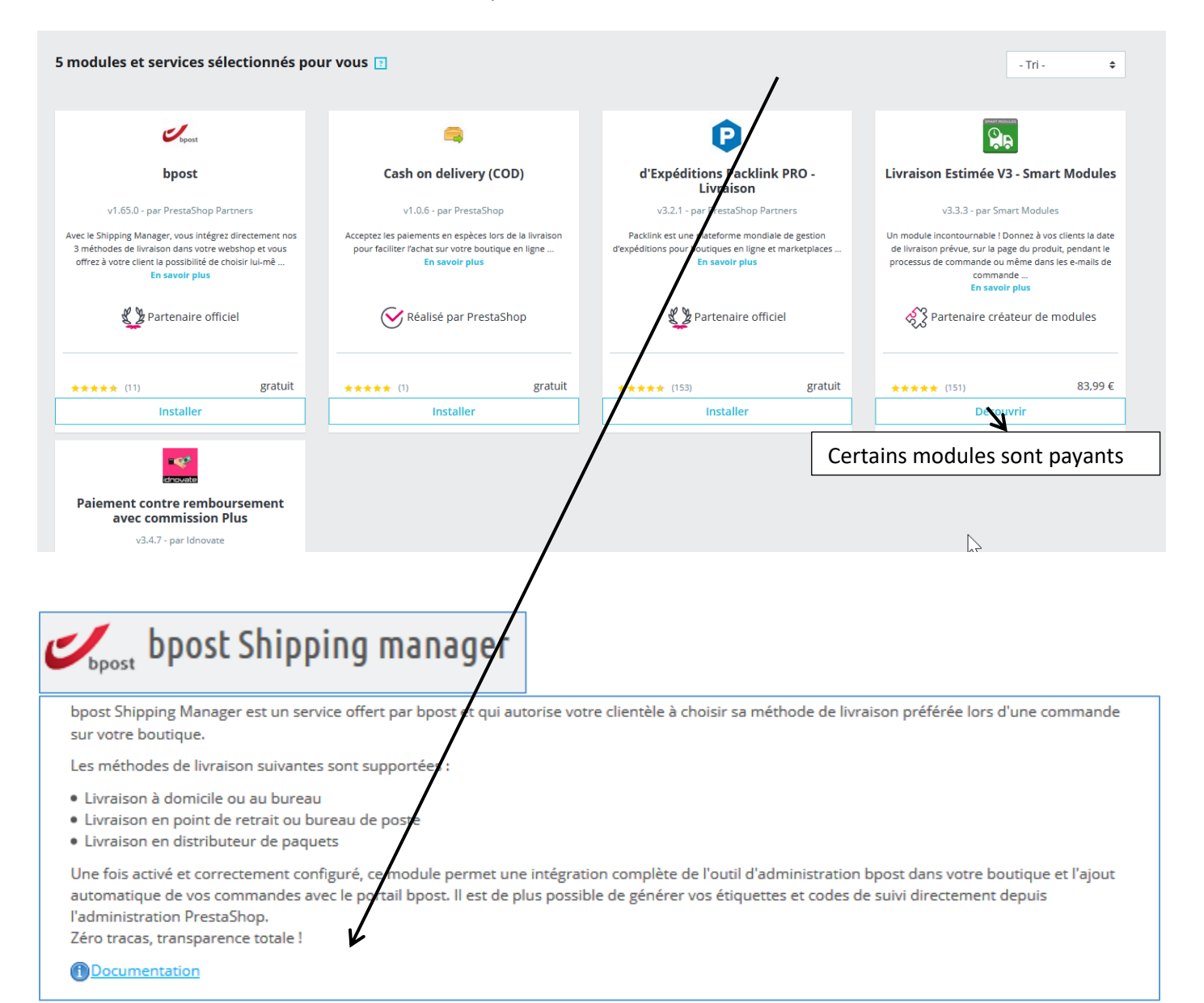

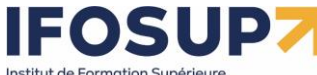

 BES WEBDESIGNER – Content Management System – niveau 2 – 5YCM2
 25

 Important
 Un compte bpost est requis pour utiliser ce module. Appelez le 02/201 11 11.

 Cliquer ici pour vous connecter à votre compte bpost.
 Account ID

 L'identifiant à 6 chiffres utilisé dans votre bpost Shipping Manager
 La passphrase

 La passphrase
 La passphrase saisie dans le back-office du bpost Shipping Manager. Ceci n'est pas le mot de passe utilisé pour se connecter au portail bpost.

 API URL
 https://api.bpost.be/services/shm

Ne modifiez pas cette option à moins d'être 100%% sûr de ce que vous faites

Quoique vous choisissiez comme module de livraison, il vous faudra toujours un identifiant et un mot de passe en fonction du <u>contrat</u> que vous aurez défini avec le professionnel de la livraison.

# 5.1 Les stratégies de livraison

Les frais de port peuvent se calculer en fonction de différents critères (Poids, volume, selon le prix de la commande, etc.)

Pour facturer les frais de port, prenons l'exemple suivant :

|          | De 0 kg à 3 kg | De 3Kg à 10Kg | De 10Kg à 30kg |
|----------|----------------|---------------|----------------|
| Belgique | 6,50€          | 16,80€        | 29,90€         |
| France   | 16,20€         | 45,000€       | 70,00€         |

Dans International / zones géographiques :

| ⊕  | International       | ^ |
|----|---------------------|---|
|    | Localisation        |   |
|    | Zones géographiques |   |
|    | Taxes 💙             |   |
|    | Traductions         |   |
| 4. |                     |   |

Créer une zone « France » et une « Belgique », et désactiver les autres zones

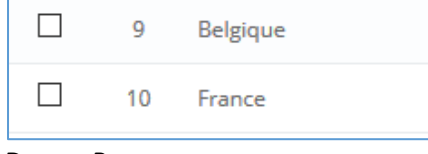

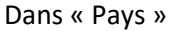

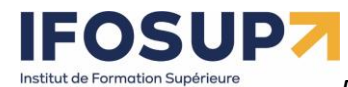

/ille de Wavre

| Zo | nes           | Pays   | £ États           |              |      |
|----|---------------|--------|-------------------|--------------|------|
| PA | YS <b>2</b> 4 | 14     |                   |              |      |
|    |               | ID 🗸 🔺 | Pays 🔻 🔺          | Code ISO 🔻 🔺 | Indi |
|    | -             |        |                   |              |      |
|    |               | 231    | Afghanistan       | AF           |      |
|    |               | 244    | Åland Islands     | AX           |      |
|    |               | 230    | Albania           | AL           |      |
|    |               | 38     | Algeria           | DZ           |      |
|    |               | 39     | American<br>Samoa | AS           |      |
|    |               | 40     | Andorra           | AD           |      |
|    |               |        |                   |              |      |

Définir les zones des pays

## Et finalement dans transport / Transporteurs

| E I P | woodles et bei vices | -             |
|-------|----------------------|---------------|
| €.    | Transport            | Transporteurs |
| ۲     | Localisation         | Préférences   |

Pour la gestion des différents transporteurs en fonction des zones : Cliquer sur « créer un transporteur »

Créer un transporteur

Utilisez cet outil pour permettre à PrestaShop de savoir comment un nouveau transporteur fonctionne. Vous pouvez configurer ses frais d'expédition, ses zones régionales, ses limites en poids et en tailles, etc.

#### Remplir les 4 étapes suivantes : Paramètres généraux (Nom, logo, etc.)

| 1 Paramètres généraux | 2 Destinations d'expédition et coûts 3 Taille, poids et groupes associés 4 Réca                | pitulatif               |
|-----------------------|------------------------------------------------------------------------------------------------|-------------------------|
| * Nom du transporteur | 48H                                                                                            |                         |
| * Délai de livraison  | Livré sous 48h                                                                                 | fr 💌                    |
| Vitesse               | 0                                                                                              |                         |
| Logo                  |                                                                                                | E Choisissez un fichier |
|                       | Format JPG, GIF, PNG. Taille du fichier 8.00 Mo max. Taille actuelle indéfini.                 |                         |
| URL de suivi          | Par exemple : "http://exampl.com/track.php?num=@" avec "@" à l'emplacement du numéro de suivi. |                         |

Ensuite, déterminer les taxes et comportement hors tranches (par exemple, quand le poids est trop élevé)

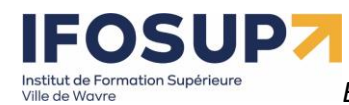

BES WEBDESIGNER – Content Management System – niveau 2 – 5YCM2

| 1 Paramètres généraux            | 2 Destinations d'expédition et coûts                                                |
|----------------------------------|-------------------------------------------------------------------------------------|
| Ajouter les frais de manutention | OUI                                                                                 |
| Frais de port offerts            | OUI                                                                                 |
| Facturation                      | <ul> <li>En fonction du prix total.</li> <li>En fonction du poids total.</li> </ul> |
| Taxes                            | BE Standard Rate (21%)                                                              |
| Comportement hors tranches       | Désactiver le transporteur                                                          |

Et en fonction des zones, on ajoutera des « tranches » pour chaque pays :

| Ajouter une nouvelle tranche           |              |             |         |        |
|----------------------------------------|--------------|-------------|---------|--------|
|                                        | 63           |             |         |        |
| Plages                                 |              |             |         |        |
| Sera appliquée lorsque le poids<br>est | >=           | kg 0.000000 | kg 3    | kg 10  |
| Sera appliquée lorsque le poids<br>est | <            | kg 3        | kg 10   | kg 30  |
| All                                    |              | €           | €       | €      |
| Africa                                 |              | €           | €       | €      |
| Asia                                   |              | €           | €       | €      |
| Belgique                               | $\checkmark$ | € 6.5       | € 16.8  | € 29.9 |
| Central America/Antilla                |              | €           | €       | €      |
| Europe                                 |              | €           | €       | €      |
| Europe (non-EU)                        |              | €           | €       | €      |
| France                                 | $\checkmark$ | € 16.2      | € 45.00 | € 70.0 |

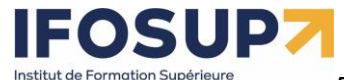

BES WEBDESIGNER – Content Management System – niveau 2 – 5YCM2

Définir les limites des colis dans l'onglet « Taille, poids et groupes associés » :

| Paramètres généraux               | 2 Dest       | inations | d'expédition et coûts | 3 Taille, poids et g | groupes associés |
|-----------------------------------|--------------|----------|-----------------------|----------------------|------------------|
| Largeur maximum du paquet (cm)    | 0            |          |                       |                      |                  |
| Hauteur maximum du paquet (cm)    | 0            |          |                       |                      |                  |
| Profondeur maximum du paquet (cm) | 0            |          |                       |                      |                  |
| Poids maximum du paquet (kg)      | 30           |          |                       |                      |                  |
| Accès des groupes                 |              | ID       | Nom du groupe         |                      |                  |
|                                   | $\checkmark$ | 1        | Visiteur              |                      | -                |
|                                   | $\checkmark$ | 2        | Invité                |                      |                  |
|                                   | $\checkmark$ | 3        | Client                |                      |                  |

Et finalement valider le nouveau transporteur :

| Paramètres généraux                                                 | 2 Destinations d'expédition et coûts                           | 3 Taille, poids et groupes associés             | 4 Récapitulatif                             |
|---------------------------------------------------------------------|----------------------------------------------------------------|-------------------------------------------------|---------------------------------------------|
| NOM DU TRANSPORTEUR <b>48H</b>                                      |                                                                |                                                 |                                             |
| Le transporteur est <b>payant</b> et le dé                          | lai de livraison affiché est : <b>Livré sous 48h.</b>          |                                                 |                                             |
| Le coût d'envoi est calculé <b>en fonc</b>                          | tion du poids, et la règle de taxe BE Standard Rat             | e (21%) est appliquée.                          |                                             |
| Ce transporteur peut livrer des con<br>transporteur.                | nmandes de <b>0.000000 kg</b> à <b>30.000000 kg.</b> Si la com | imande est hors de cette tranche, le comporteme | ent est défini comme : <b>désactiver le</b> |
| Ce transporteur sera proposé pour<br><b>Belgique</b><br>France      | les zones                                                      |                                                 |                                             |
| Et il sera proposé pour les groupes<br>Visiteur<br>Invité<br>Client | de clients suivants                                            |                                                 |                                             |
|                                                                     |                                                                |                                                 | <del>\</del>                                |
| [                                                                   | Activé OUI NON                                                 |                                                 | Ĥ                                           |

Dans le menu transport / préférence :

|   | Transport    | Transporteurs |
|---|--------------|---------------|
| 0 | Localisation | Préférences   |

Il est possible d'ajouter, par exemple, une livraison offerte à partir d'un certain montant :

| MANUTENTION |                                                                                                    |                                                                           |             |
|-------------|----------------------------------------------------------------------------------------------------|---------------------------------------------------------------------------|-------------|
| 8           | <ul> <li>Si vous mettez ces paramètres à 0, ils seror</li> <li>Les bons de réduction ne sont pas pris en o</li> </ul> | nt désactivés.<br>compte lors du calcul de la gratuité des frais de port. |             |
|             | Frais de manutention                                                                                                  | 2                                                                         | € (HT)      |
|             | Frais de port offerts à partir de                                                                                     | 100                                                                       | €           |
|             | Frais de port offerts à partir de                                                                                     | νς<br>0                                                                   | kg          |
|             |                                                                                                    |                                                                           | Enregistrer |

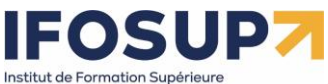

6. Paiement

## Dans le module « paiement »

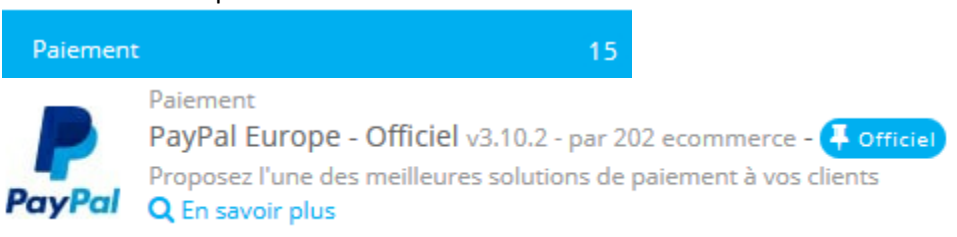

Vous pouvez définir vos modes de paiement (paypal, atos, virement, etc.). Le principe est le même que pour les livraisons, il faut toujours un identifiant/mot de passe, et certains modules sont payants. Exception, le module « Virement bancaire » :

| Ce module vous<br>Si le client choisit<br>Par conséquent, v | permet d'accepter les paiements pa<br>ce mode de paiement, la commande p<br>vous devez confirmer manuellement la | r virement bancaire.<br>assera à l'état "Paiement en attente".<br>commande dès que vous recevrez le virement. |
|-------------------------------------------------------------|----------------------------------------------------------------------------------------------------|----------------------------------------------------------------------------------------------------|
| COORDONNÉES                                                 |                                                                                                    |                                                                                                    |
| * Titulaire                                                 | Bruno Martin                                                                                                    |                                                                                                    |
| * Détails                                                   | IBAN BE98 3101 1317 0693<br>CODE BIC <u>BBRUBEEB</u>                                                             |                                                                                                    |
|                                                             | Comme le code banque, l'IBAN ou encore le BIC.                                                                   |                                                                                                    |
| * Adresse de la banque                                      | ING Belgique SA<br>Avenue Marnix 24<br>B-1000 Bruxelles.                                                         |                                                                                                    |

Le choix des moyens de paiement apparaitra lors de la dernière étape d'une commande pour l'internaute :

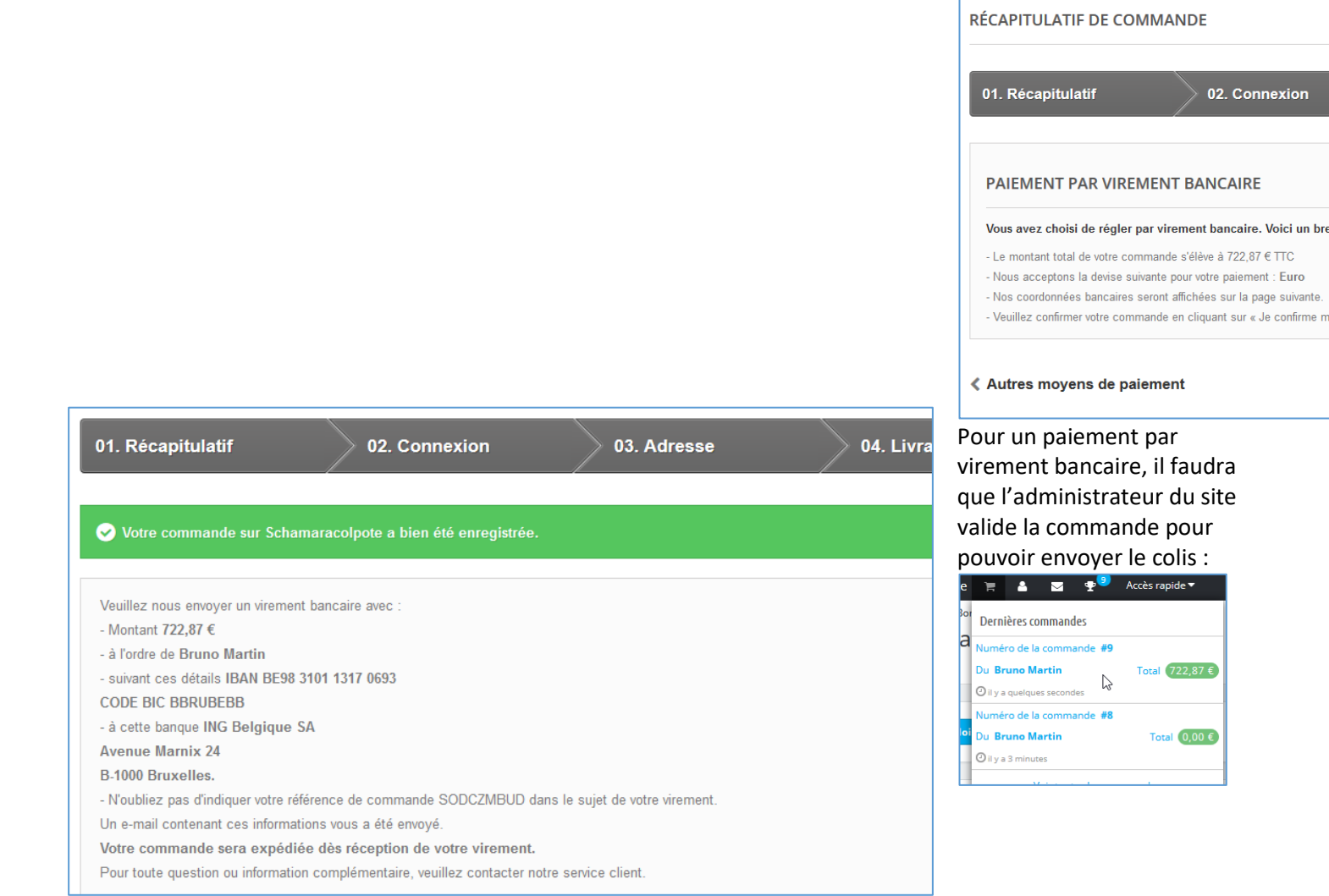

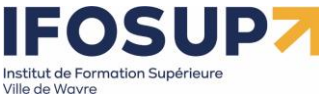

# Dans l'administration sous la rubrique commande : sélectionner la commande dont l'état doit être modifié :

| m            | mande SODCZMBUD o                            | le Bruno Marti          | n                                                     |
|--------------|----------------------------------------------|-------------------------|-------------------------------------------------------|
| -            |                                              | Pas de bon de livraison |                                                       |
| ÐÉTA         |                                              |                         |                                                       |
| d.           | En attente de virement bancaire              | 17/10/2015 11:08:15     | <table-cell-rows> Renvoyer l'e-mail</table-cell-rows> |
|              | En attente de virement bancaire              |                         | METTRE À JOUR L'ÉTAT                                  |
|              |                                              |                         | Q                                                     |
|              | Annulé                                       |                         | <u>^</u>                                              |
| -1           | En attente de paiement à la livraison        |                         |                                                       |
|              | En attente de paiement par chèque            |                         |                                                       |
|              | En attente de paiement PayPal                |                         |                                                       |
|              | En attente de réapprovisionnement (non payé) |                         |                                                       |
| Da           | En attente de réapprovisionnement (payé)     |                         | ro de suivi                                           |
| 17           | En attente de virement bancaire              |                         | Nodifier 🖋                                            |
| -            | En cours de préparation                      |                         |                                                       |
|              | Erreur de paiement                           |                         | v                                                     |
| - <b>K</b> L |                                              |                         |                                                       |

# 7. L'éditeur WYSIWYG

# 7.1 Les pages CMS

La gestion des pages CMS (livraisons, à propos, qui sommes, nous, paiement, etc) se trouve sous la rubrique « Apparence » / « pages » :

| PAGES | LIÉES À LA CATÉGO | DRIE "ACCUEIL" 5   |                          |                   | 022            |
|-------|-------------------|--------------------|--------------------------|-------------------|----------------|
|       | ID 🔨 URL 🕇        | **                 | Titre 🔨 🔺                | Position Affichée |                |
|       |                   |                    |                          | · ·               | Q Rechercher   |
|       | 1 livrais         | son                | Livraison                | ⊕ 1 ✓             | 🖋 Modifier 🔻   |
|       | 2 menti           | tions-legales      | Mentions légales         | ⊕ 2 ✓             | 🖋 Modifier 🛛 🔻 |
|       | 3 condi           | itions-utilisation | Conditions d'utilisation | ⊕ ✓               | 🖋 Modifier 🔻   |
|       | 4 a-pro           | ppos               | A propos                 | ♣ 4 🗸             | 🖋 Modifier 🛛 🔻 |
|       | 5 paiem           | ment-securise      | Paiement sécurisé        | <b>⊕</b> 5 ✓      | 🖋 Modifier 🛛 🔻 |

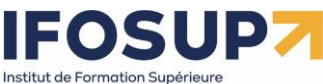

ille de Wavre

BES WEBDESIGNER – Content Management System – niveau 2 – 5YCM2

8. Personnaliser votre boutique : quelques modules importants

# 8.1 Introduction à la personnalisation

# Apparence / thèmes et logo

Permet de modifier l'apparence du site :

| Chan | ger (  | de | lOŧ | go |  |
|------|--------|----|-----|----|--|
|      | 10.011 |    |     |    |  |

| OGO | LOGOS POUR E-MAILS ET FACTURES | ICÔNES | MOBILE         |
|-----|--------------------------------|--------|----------------|
|     |                                |        |                |
|     | Logo de l'en-tête              |        | Schmaracolpote |
|     |                                | I F    |                |
|     |                                | Venter |                |

# Pour modifier l'ensemble de l'apparence du site, cliquer sur « Pages configuration » :

Pages Configuration

| U             | 0                                       |                              |                                | Aide |
|---------------|-----------------------------------------|------------------------------|--------------------------------|------|
| Thème et logo | Pages Configuration                     | Personnalisation avancée     |                                |      |
|               |                                         | Нотера                       | age Category page Product page |      |
|               |                                         | му shop                      | MENU                           | ~    |
|               |                                         |                              | DIAPORAMA                      | ~    |
|               |                                         | PRODUITS EN PAGE D'ACCUEIL   | ~                              |      |
|               |                                         | BLOC DE TEXTE                | ~                              |      |
|               | 100 I I I I I I I I I I I I I I I I I I |                              | BANNIÈRE                       | ~    |
|               |                                         | NEWSLETTER & RÉSEAUX SOCIAUX | ~                              |      |
| _             |                                         |                              | FOOTER                         | ~    |
|               |                                         |                              | See all theme's modules        |      |
|               |                                         |                              |                                |      |

•

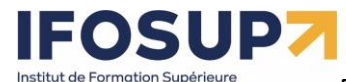

BES WEBDESIGNER – Content Management System – niveau 2 – 5YCM2

Vous retrouvez tous ces modules via la liste des modules (Modules >> gestionnaire de module), configurer/activer/désactiver chacun de vos modules :

| Gestio  | nnair  | e de   | e modu      | ules                                                |                                                                                                    | 🚯 Installer un module | 🗣 Se connecter à la marketplace Addor |
|---------|--------|--------|-------------|-----------------------------------------------------|----------------------------------------------------------------------------------------------------|-----------------------|---------------------------------------|
| Modules | Alerte | 0<br>S | Mises à jou | r                                                   |                                                                                                    |                       |                                       |
|         |        |        |             |                                                     | Plus de détails                                                                                                    |                       |                                       |
|         |        | Desig  | gn & Nav    | igation                                             |                                                                                                    |                       |                                       |
|         |        |        | ≡           | Menu principal<br>v2.3.0 - par PrestaShop           | Make it easy for your visitors to find their way on your store, select the right link and turn it in item En savoir plus | nto a menu            | Configurer 🗸 🗌                        |
|         |        | ł      |             | Bannière<br>v2.1.1 - par PrestaShop                 | Add a banner to the homepage of your store to highlight your sales and new products in a vis friendly way En savoir plus | sual and              | Configurer 🗸                          |
|         |        |        | Q           | Barre de recherche<br>v2.0.2 - par PrestaShop       | Help your visitors find what they are looking for, add a quick search field to your store En s                           | savoir plus           | Désactiver 🗸                          |
|         |        |        | S<br>E E    | Bloc devises<br>v2.0.1 - par PrestaShop             | Ajoute un bloc permettant au client de choisir sa devise En savoir plus                                                  |                       | Désactiver 🗸                          |
|         |        |        | •           | Bloc Mon compte<br>v3.1.1 - par PrestaShop          | Enrich your stats, add a registration progress tab to analyze your visitors' behavior En save                            | pir plus              | Désactiver 🗸                          |
|         |        |        | ۲           | Bloc sélecteur de langue<br>v2.1.0 - par PrestaShop | Ajoute un bloc permettant à vos clients de sélectionner la langue de votre boutique En sav                               | zoir plus             | Désactiver 🗸                          |

## 8.1.1 Le diaporama

Le module « Carrousel (diaporama / image slider) pour votre page d'accueil » permet de paramétrer de diaporama sur la page d'accueil du site :

| 📽 PARAMÈTRES                                                                                                    |
|----------------------------------------------------------------------------------------------------|
| Vitesse5000millisecondsLa durée de transition entre deux diapositives.                                                           |
| Pause au survol         OUI         NON           Arrêter de defiler quand le curseur de la souris passe au-dessus du carrousel. |
| Répéter les images OUI NON<br>Répéter les images à l'infini ou s'arrêter à la diffusion de la dernière image.                    |
|                                                                                                    |
| ELISTE DES DIAPOSITIVES                                                                                                    |

| +      | #1-sample                                | 21           |  |
|--------|------------------------------------------|--------------|--|
| Clique | er sur le « + » pour ajouter des images. | $\leftarrow$ |  |

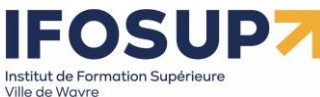

BES WEBDESIGNER – Content Management System – niveau 2 – 5YCM2

| Design & Navigation |                                           |                                                                                                    |              |  |
|---------------------|-------------------------------------------|----------------------------------------------------------------------------------------------------|--------------|--|
| Ξ                   | Menu principal<br>v2.3.0 - par PrestaShop | Make it easy for your visitors to find their way on your store, select the right link and turn it into a menu item En savoir plus | Configurer 🗸 |  |

## Ajouter ou supprimer les éléments de menus :

| Modifier l         | éléments sélectionnés             | Éléments disponibles                                                                          |             |
|--------------------|-----------------------------------|-----------------------------------------------------------------------------------------------|-------------|
|                    | informatique<br>GSM<br>Partenaire | CMS Accueil<br>Livraison                                                                      |             |
| ~                  | Mentions légales                  | Mentions légales<br>Conditions d'utilisation<br>A propos<br>Paiement sécurisé<br>Fournisseurs |             |
|                    | → Retirer                         | Tous les fournisseurs                                                                         |             |
| Barre de recherche | NON                               |                                                                                               |             |
|                    |                                   |                                                                                               | Enregistrer |

## 8.1.3 Produits phares (mis en avant sur la page d'accueil)

| <b>e</b> 222 | <b>Produits phares</b><br>v2.1.0 - par <b>PrestaShop</b> | Affiche vos produits phares dans la colonne centrale de votre page d'accueil En savoir plus | Configurer 🗸 |  |  |
|--------------|----------------------------------------------------------|---------------------------------------------------------------------------------------------|--------------|--|--|
| Permet de    | e configurer les p                                       | produits en page d'accueil :                                                                | N            |  |  |
|              |                                                          |                                                                                             |              |  |  |

| ©© PARAMETRES                                     |                                                                                                    |
|---------------------------------------------------|----------------------------------------------------------------------------------------------------|
|                                                   |                                                                                                    |
| Pour ajouter des produits à votre page d'accueil, | ajoutez-les simplement à la catégorie de produits correspondante ("Home" ou "Accueil" par défaut).                               |
| Nombre de produits à afficher                     | <b>3</b><br>Indiquez le nombre de produits que vous voulez voir affichés sur la page d'accueil (par défaut : 8).                 |
| Catégorie des produits à afficher                 | 2<br>Choisissez l'ID de la catégorie des produits que vous souhaitez afficher en page d'accueil (par défaut "2" pour "Accueil"). |
| Afficher aléatoirement les produits phares        | OUI NON<br>Activer si vous souhaitez que les produits phares soient affichés aléatoirement (ce qui n'est pas le cas par défaut). |

#### 8.1.4 autres modules

D'autres modules contiennent différents bloc d'information accessible sur le site : Design & Navigation

|                     | <b>Bannière</b><br>v2.1.1 - par <b>PrestaShop</b> | Add a banner to the homepage of your store to highlight your sales and new products in a visual and friendly way En savoir plus | Configurer 🗸 |  |  |
|---------------------|---------------------------------------------------|----------------------------------------------------------------------------------------------------|--------------|--|--|
| Design & Navigation |                                                   |                                                                                                    |              |  |  |
| <b>L</b>            | Coordonnées<br>v3.3.0 - par PrestaShop            | Permet d'afficher des informations supplémentaires à propos du service client de votre boutique En savoir plus                  | Configurer 🗸 |  |  |
|                     | Formulaire de contact<br>v4.3.0 - par PrestaShop  | Ajoute un formulaire de contact à la page "Nous contacter" En savoir plus                                                       | Configurer 🗸 |  |  |